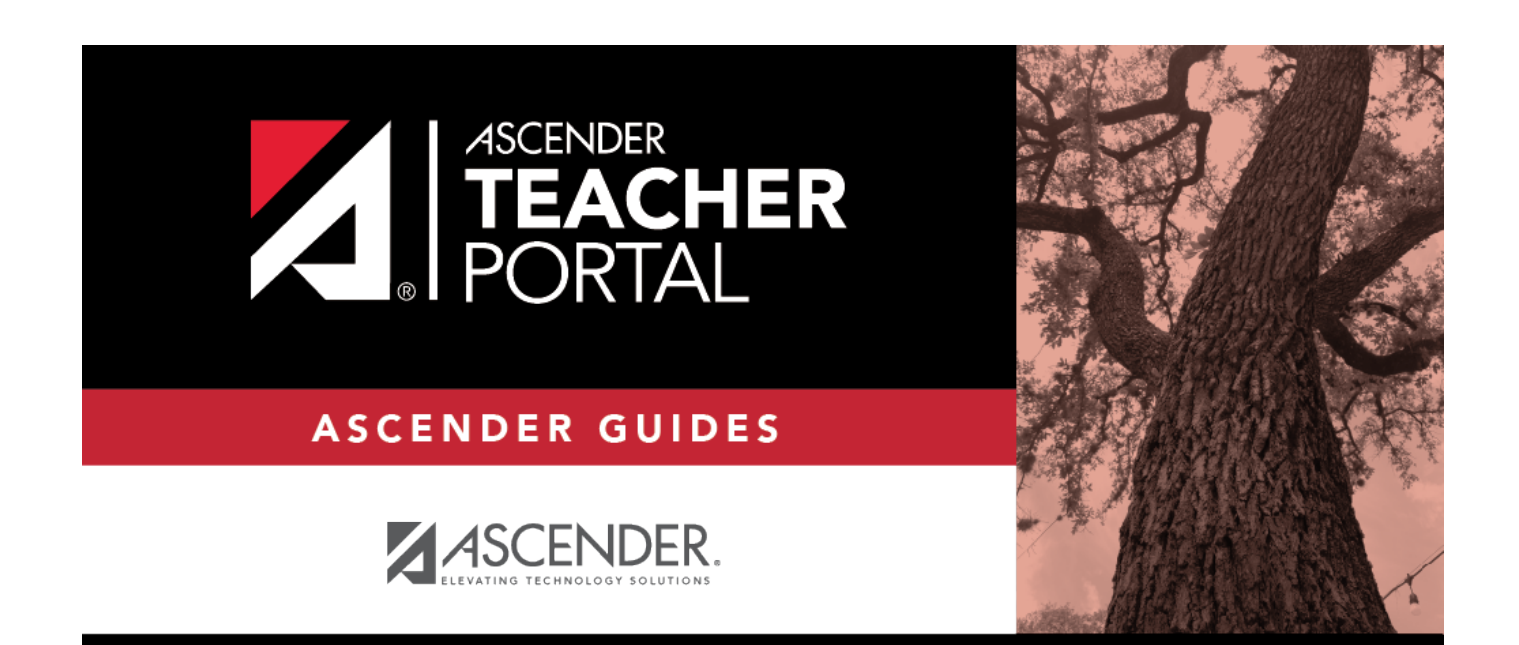

# (Admin) Final Grade Range

i.

i

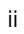

## **Table of Contents**

| (Admin) Final Grade Range | <br>i |
|---------------------------|-------|
| (Admin) Final Grade Range | <br>1 |

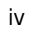

# (Admin) Final Grade Range

#### Reports > Final Grade Range

The report displays final grades that fall within a specified range according to options entered.

#### Generate the report:

□ Specify report options:

| Semester       | The current semester is displayed. You can select a different semester.                                                                                                    |
|----------------|----------------------------------------------------------------------------------------------------|
| Cycle          | The current cycle is displayed. You can select a different cycle.                                                                                                    |
| Course-Section | Select the course-section for which to print the report. The drop down lists the two-<br>digit period and course name. The course number and section number are in<br>parentheses. |

□ Under **Grade Selection Options**, select the range of grades to include in the report:

| Grade Level                      | Specify the grade level to run the report for, or leave blank to run the report for all grade levels.                                                                                                    |
|----------------------------------|----------------------------------------------------------------------------------------------------|
| Show all Final Grades            | Select to include all final grades. Blank and incomplete grades are excluded unless you select <b>Show Blank Grades</b> and/or <b>Show Incomplete Grades</b> .                                                                                                    |
| Show all Final Grades<br>between | Select to narrow the report to a specific range of grades, and type a<br>maximum and minimum grade in the <b>Maximum grade</b> and <b>Minimum</b><br><b>grade</b> fields.<br>A note below the <b>Maximum grade</b> and <b>Minimum grade</b> fields indicates<br>the highest failing final grade at the campus for your reference. |
| Show Blank Grades                | Select to include blank grades on the report, regardless of the settings of the <b>Maximum grade</b> and <b>Minimum grade</b> fields.                                                                                                    |
| Show Incomplete<br>Grades        | Select to include incomplete grades on the report, regardless of the settings of the <b>Maximum grade</b> and <b>Minimum grade</b> fields.                                                                                                    |

#### □ Under **Viewing Options**:

| View Student Names          | Select to display the student names on the report. Otherwise, the names are<br>not printed on the report, and students can only be identified by their<br>student IDs. The student IDs are always displayed on the report. |                                                                                          |  |  |  |
|-----------------------------|----------------------------------------------------------------------------------------------------|------------------------------------------------------------------------------------------|--|--|--|
| View Current or All         | Select one:                                                                                                    |                                                                                          |  |  |  |
| Course Section(s)           | Current                                                                                                    | <b>t</b> Select to narrow grades to only course-sections for the current semester-cycle. |  |  |  |
|                             | All                                                                                                    | Select to print grades for all course-sections.                                          |  |  |  |
| View Current Cycle<br>Grade | This field                                                                                                    | is only displayed for standards-based courses.                                           |  |  |  |

1

### Under Admin Options:

These fields are only displayed if you are logged on as an administrative user.

| Across<br>Campus | Select to view grades for all courses across the campus. Otherwise, grades are only displayed for the selected course-section or for the impersonated teacher's courses. <b>NOTE:</b> If you are impersonating a teacher for whom no courses are defined, the mess "No courses defined" is displayed at the bottom of the page, and the fields are disabl However, once you select <b>Across Campus</b> , the message is removed because it may apply to all instructors at the campus, and the fields are enabled. |                                                                                                    |                                                  |                                                             |                                               |                               |                           |          |  |  |
|------------------|----------------------------------------------------------------------------------------------------|----------------------------------------------------------------------------------------------------|--------------------------------------------------|-------------------------------------------------------------|-----------------------------------------------|-------------------------------|---------------------------|----------|--|--|
|                  | View<br>Course/Section<br>& Instructor in<br>Grid Format                                                                                                    | This field is enabled when <b>Across Campus</b> is selected.<br>If selected:                                                                                                    |                                                  |                                                             |                                               |                               |                           |          |  |  |
|                  | Ginar                                                                                                    | If <b>View Course/Section &amp; Instructor in Grid Format</b> is selected, the report data is displayed in a grid format, and the course-section and teacher are listed in grid columns. The grid can be sorted by student name, course-section, teacher name, or cycle grade.                                                                                                    |                                                  |                                                             |                                               |                               |                           |          |  |  |
|                  |                                                                                                    | Stu<br>ID                                                                                                    | Student<br>Name                                  | Period<br>Course<br>Name<br>(Course<br>Nbr-Sec)<br>(Room #) | Teacher                                       | Grade                         | Citizenship               | Comments |  |  |
|                  |                                                                                                    | If not selected:<br>If <b>View Course/Section &amp; Instructor in Grid Format</b> is not selected,<br>the report data is grouped by course-section. The report is similar to the<br>report for non-administrative users; however, the teacher is listed for<br>each course-section. For non-administrative users, the teacher is listed<br>once at the top of the report.<br><i>Sample:</i> |                                                  |                                                             |                                               |                               |                           |          |  |  |
|                  |                                                                                                    | Perio<br>Teac<br>Stu<br>Perio                                                                                                    | od Course<br>ther Name<br>ID Studer<br>od Course | e Name (Co<br>e<br>It Name G<br>e Name (Co                  | ourse Nbr-Se<br>rade Citizens<br>ourse Nbr-Se | ec) (Ro<br>ship Co<br>ec) (Ro | om #)<br>omments<br>om #) |          |  |  |
|                  |                                                                                                    | Stu                                                                                                    | ID Studer                                        | t Name G                                                    | rade Citizens                                 | ship Co                       | omments                   |          |  |  |

### Click **Generate**.

• The report selection page remains open on your desktop.